## 中國醫藥大學--大學申請入學 第二階段面談網路報名系統操作手册

## ※建議使用 Chrome 瀏覽器

進入學校首頁 ➡ 點選『招生資訊』 ➡ 再點選『招生考試』 ➡ 直接點選上方『大學部招生』 ➡
 『大學申請入學』 ➡ 『網路招生系統』 ➡ 『大學申請入學網路招生系統』

```
(3/29 上午 9:00 開始開放登入系統)
```

|             | 十四較甲姓茜        |                                           |         |
|-------------|---------------|-------------------------------------------|---------|
| <b>招生公告</b> | 大學申請入學        | 招生公告                                      |         |
| 彈擇學在度       | 大學分發入學        | 憲                                         |         |
| - Any - 🗸   | 四技二專甄選入學      | 網路招生系統                                    |         |
| 日期          | 四技二專特殊選才(青儲戶) | 錄取榜單 標題                                   | 類別      |
| 2022/01/18  | 運動績優甄試        | Q&A<br>■備指引                               | 大學申請入學  |
| 2022/03/07  | 身心障礙甄試        | 學招生篩選標準一覽表                                | 大學繁星推薦  |
| 2022/03/07  | 醫事人員養成計畫      | 校系篩選標準一覽表                                 | 大學申請入學  |
| 2022/03/07  | 110學年度大學考試入學会 | ━<br>分發各系組最低錄取分數及錄取人數一覽表                  | 大學分發入學  |
| 2022/03/01  | 111學年度碩士班、碩士  | 在職專班及產業博士學位學程入學招生考試成績單於111.3.1下午以限時專送信件寄出 | 碩士班一般考試 |
| 2022/02/23  | 衛生福利部「111學年度  | 專科護理師碩士公費生甄試入學招生簡章」                       |         |
| 2022/02/21  | 111學年度碩士班、碩士  | 在職專班及產業博士學位學程入學招生考試面談相關事宜及防疫因應措施公告        | 碩士班一般考試 |

| 網路招生       | 系統 |        |           |        |      |   |  |
|------------|----|--------|-----------|--------|------|---|--|
| E          | 期  | 類型     |           |        | 標匙   | 0 |  |
| 2020/11/24 |    | 網路招生系統 | 113 學年度大學 | 申請入學網路 | 報名系統 |   |  |

進入『考生第二階段甄試報名』畫面,招生類別請選擇「113 學年度大學申請入學」,輸入您的身分證
 號及學測應試號碼後,按「確定」。

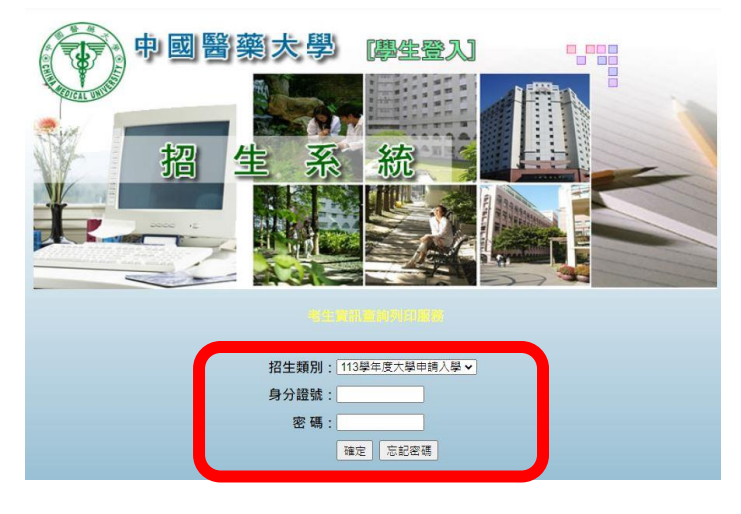

登入後,畫面如下(各學系選填面談梯次開始時間如下表,若未開放之學系將無法選填梯次,請考生特別留意)。

| 全部學系於 113.3.2<br>繳費截止時 | 9 上午 9 點開放查詢轉<br>間為 113.4.10 下午 3 點 | 帳帳號及繳費。<br>30分。        |    |
|------------------------|-------------------------------------|------------------------|----|
| 各學系選                   | 墨壤面談梯次開始時間如下                        | 表                      | -  |
| <mark>學系別</mark> ↔     | 選填面談梯次開始時間。                         | 選填面談梯次截止時間             |    |
| 醫學系→                   | 113.4.1 上午 9 點 開始+                  |                        |    |
| 牙醫學系↔                  | 113.4.1 下午2點 開始+                    |                        |    |
| 中醫學系甲組。                | 113.4.2 上午 9 點 開始+                  |                        |    |
| 中醫學系乙組。                | 113.4.2下午2點開始。                      |                        | 5  |
| 藥學系↔                   | 113.4.3 上午 9 點 開始+                  |                        |    |
| 護理學系↔                  |                                     |                        |    |
| 醫學檢驗生物技術學系。            |                                     |                        |    |
| 營養學系。                  |                                     | ) her till A her II or |    |
| 物理治療學系↔                |                                     | 全部学系都走生                |    |
| 生物科技學系↔                |                                     | 113.4.10 下十4.結截止↔      | 12 |
| 運動醫學系↔                 |                                     |                        |    |
| 中國藥學暨中藥資源學系。           | 113.4.3 卜牛 2 點 開始+                  |                        | 2  |
| 藥化妝品學系。                |                                     |                        | 22 |
| 生物醫學影像暨放射科學學系。         |                                     |                        | 1  |
| 公共衛生學院大一不分系↔           |                                     |                        |    |
| 生物醫學工程學系。              |                                     |                        |    |
| 醫療資訊學系↔                |                                     |                        |    |

113 學年度大學申請入學各學系面談選填梯次開放時間。

□ 考生查詢及列印

—<u>考生基本資料確認</u> —<u>面試場次選填</u> —<u>面試可選填人數查詢</u>

 本招生報名系統僅限一台電腦登入,若使用多台電腦登入,則會被系統強制登出(僅會保留一台電腦的 登入),若因此影響考生選填面試場次,考生須自行負責。

| 中國醫藥水                                                | web81.cmu.edu.tw 顯示<br>本帳號已在其他裝置重覆登入。 | 入學<br>先生/小姐登入 |
|------------------------------------------------------|---------------------------------------|---------------|
| ───考 <b>生查詢及列印</b><br>──考生基本資料確認<br>── <u>面試場次選填</u> | 確定                                    |               |
| <u>面試報到單列印</u><br><u>面試可選填人數查詢</u>                   |                                       |               |

請點選『考生資料確認』,請先進行資料確認,若考生有通過本校2個校系,則會有兩筆資料,需分別做完確認後才會產生繳款代號,且每組轉帳帳號都不一樣)。

| 日·孝生李韵及列印<br>考生基本資料確認 |                   | EA0909-考            | 主基本資料確認 | l           |            |      |
|-----------------------|-------------------|---------------------|---------|-------------|------------|------|
| <u></u>               | 資料確認              | 繳款代號                | 學測應試號碼  | 姓名 報名系所組別   | 報考序號       | 身分別  |
| <u>面試可選填人數查詢</u>      | <u>詳細內容(尚未確認)</u> | **資料確認後才能產生ATM帳號*** | 0000000 | YYY<br>牙醫學系 | 1100400001 | 一般考生 |

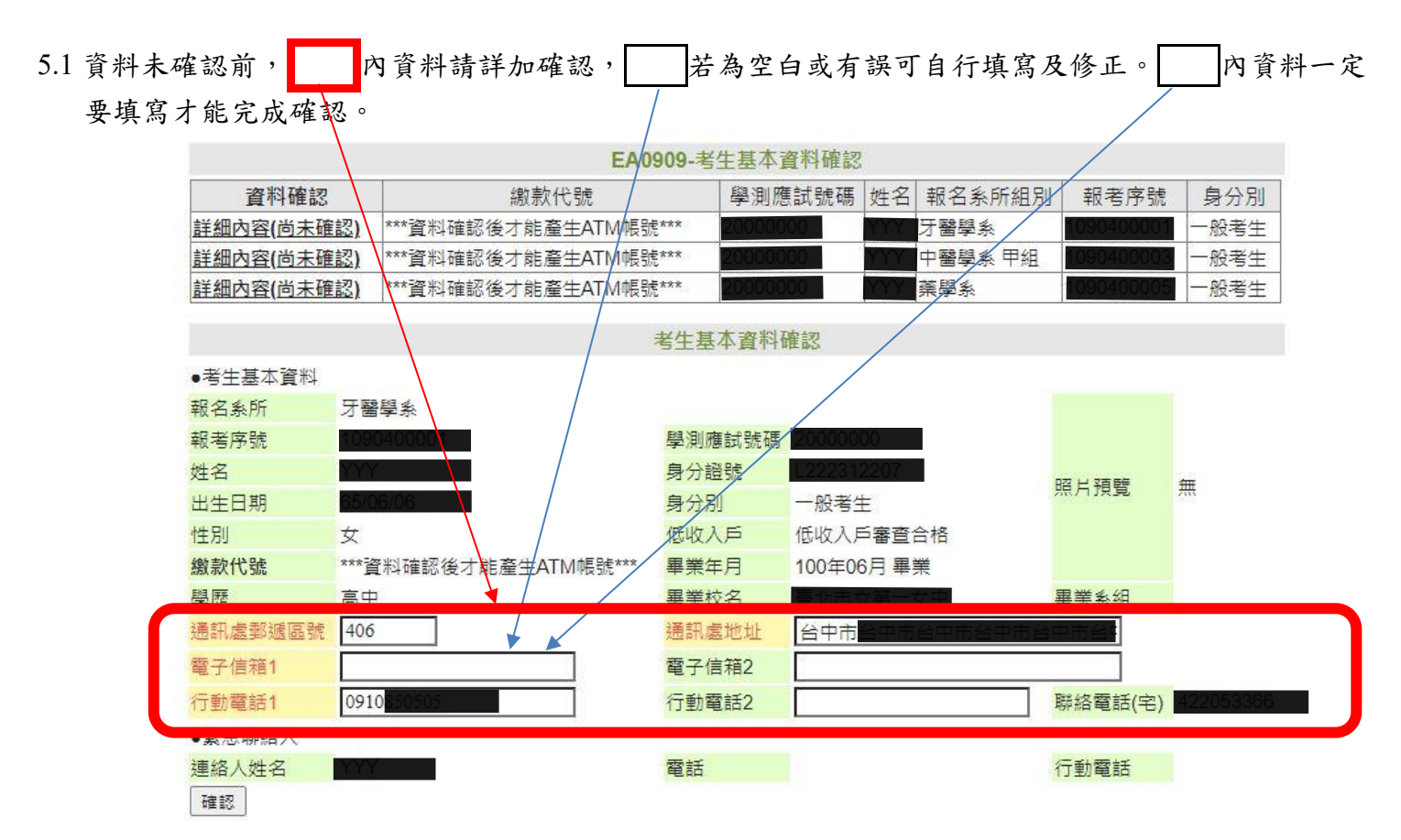

5.2 資料未填寫完整,按確認送出後會產生錯誤訊息,請填寫完整後再按確認。

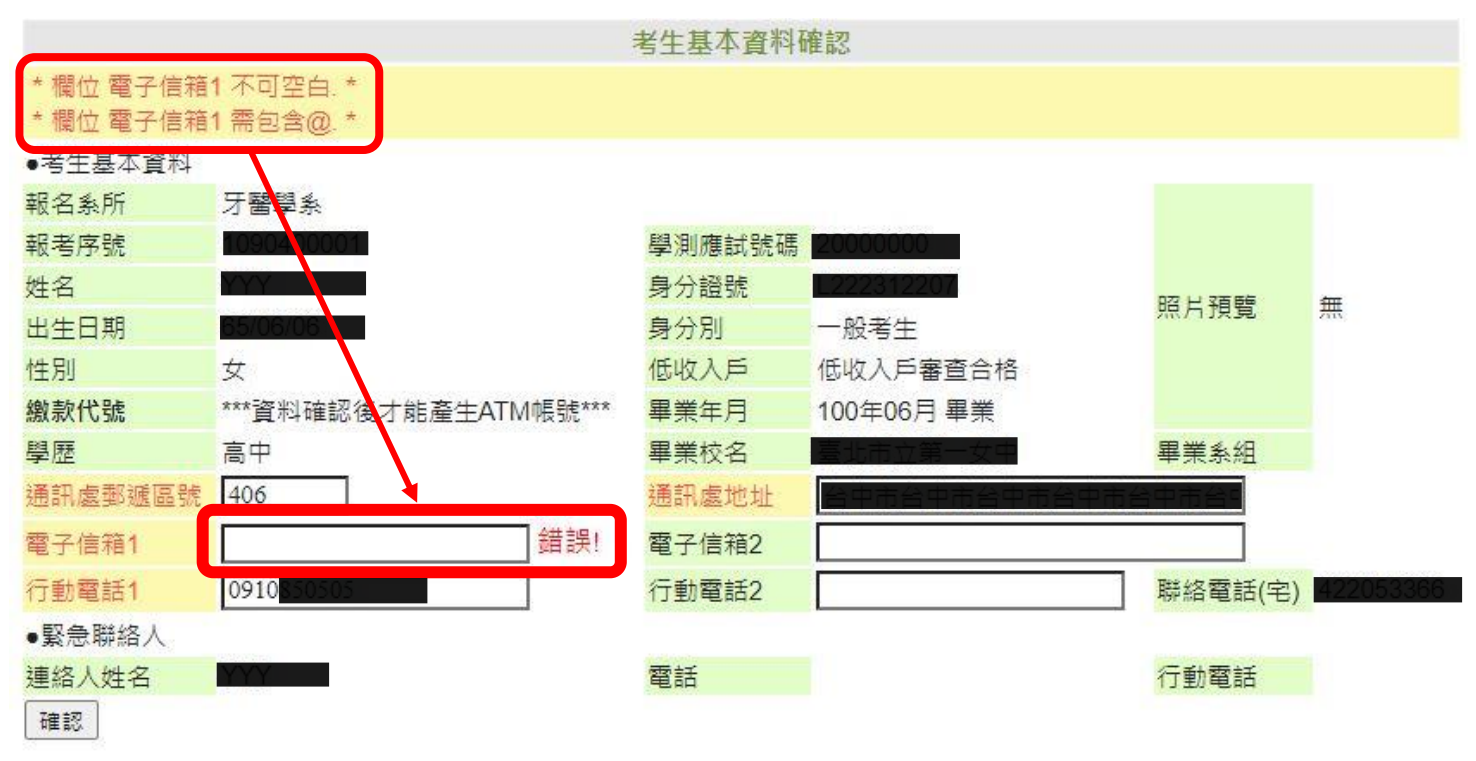

5.3 填寫完整後按下確認鍵後,確認資料都正確後再按下確定鍵送出。

| 醫藥太     | p66<br>確定 |                   | 確認資料<br>再按下       | 都正確後<br>確定鍵 | A   | 學<br>先生/小姐登入                                                                                                    | 4          |      |
|---------|-----------|-------------------|-------------------|-------------|-----|----------------------------------------------------------------------------------------------------|------------|------|
| 資料確     |           |                   | 確定                | 取消          | N   | 報名系所組別                                                                                                    | □ 報考序號     | 身分別  |
| 詳細內容(尚未 | 確認)       | ***資料確認後才能產生ATM帳號 | ŧ*** <b>20000</b> | 7 000       | YY  | 牙醫學系                                                                                                    | 1090400001 | 一般考生 |
| 詳細內容(尚未 | 確認)       | ***資料確認後才能產生ATM帳號 | ŧ*** <b>20000</b> | )00 Y       | YY  | 中醫學系 甲組                                                                                                    | 1090400003 | 一般考生 |
| 詳細內容(尚未 | 確認)       | ***資料確認後才能產生ATM帳號 | £*** 200000       | )00 Y       | ΥY  | 藥學系                                                                                                    | 1090400005 | 一般考生 |
| ●考生基本資料 | L         |                   | 考生基本資料            | 確認          |     |                                                                                                    |            |      |
| 報名系所    | 牙層        | <b>書</b> 學系       |                   |             |     |                                                                                                    |            |      |
| 報考序號    | 109       | 0400001           | 學測應試號碼            | 2000000     | )   |                                                                                                    |            |      |
| 姓名      | YY        | (                 | 身分證號              | L2223122    | 207 |                                                                                                    |            |      |
| 出生日期    | 65/       | 06/06             | 身分別               | 一般考生        |     |                                                                                                    | 照斤損覧       | 無    |
| 性別      | 女         |                   | 低收入戶              | 低收入戶        | 審查  | 合格                                                                                                    |            |      |
| 繳款代號    | ***       | 資料確認後才能產生ATM帳號*** | 畢業年月              | 100年06月     | ∃畢  | 業                                                                                                    |            |      |
| F83 (FF | 24 3      |                   |                   |             |     | State of the second second sec |            |      |

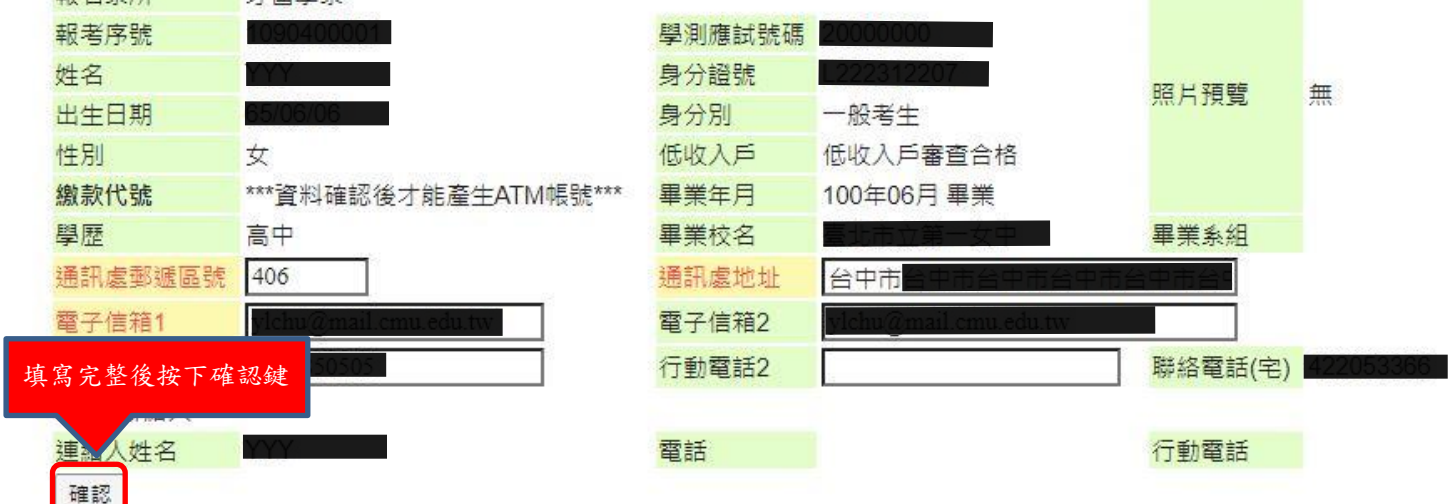

6. 考生基本資料確認後即會產生繳款代號(共12碼),可用 ATM (線上或自動櫃員機)轉帳、網路銀行轉帳、臨櫃或通匯方式繳費,(繳費銀行是華南銀行代碼 008,一般生 1100元,中低收 440元)。

| □ 考生查詢及列印 考生基本資料確認 |                   | EA090                | 19-考生基本資料 | 確認  |        |            |      |
|--------------------|-------------------|----------------------|-----------|-----|--------|------------|------|
|                    | 資料確認              | 繳款代號                 | 學測應試號碼    | 姓名  | 報名系所組別 | 報考序號       | 身分別  |
| 面試可選填人數查詢          | 詳細內容              | 975119 *****         | 10159203  | 吳愷芹 | 牙醫學系   | 1100400113 | 一般考生 |
|                    | <u>詳細內容(尚未確認)</u> | ***資料確認後才能產生ATM帳號*** | 10159203  |     | 藥學系    | 1100401082 | 一般考生 |

7.1 請考生轉帳繳費後,大約隔 10 分鐘後再重新登入報名系統查看繳費是否成功。 繳費後銀行會將考生繳費訊息傳輸轉入本校報名系統(銀行約隔 10 分鐘以後會轉入,但確切時間還 是以銀行傳輸轉入時間為準,若是臨櫃或通匯方式繳費則需更長時間)。若欲查詢繳費是否成功,請 考生重新登入報名系統點選『面試場次選填』,即會看到繳費狀態。顯示『已完成繳費』即可依各 學系開放選填面試場次時間點選『面試場次選填』,選擇您的面試場次。

7.2 請注意 3 月 29 日至 3 月 31 日只開放『考生資料確認』、『查詢轉帳帳號』及『繳費』,4月1日起才開放選填面試場次,日各學系開放時間不同,各學系開放選填面試場 次時間分配表請進入學校首頁 ➡ 點選『招生資訊』 ➡ 再點選『招生考試』 ➡ 直接點選上方 『大學部招生』 ➡ 『大學申請入學』 ➡ 招生公告查詢)。  點選『面試場次選填』,若尚未繳費『面試場次查詢』則會顯現空白,完成繳費後,面試場次查詢則 會出現『面試場次選填及列印甄試報到單』。

| □···考生查詢及列印<br>素生基本→料確認 |                           |       | EA0910-面試場次選切 | <b>真</b> |          |      |
|-------------------------|---------------------------|-------|---------------|----------|----------|------|
| <u>面試場次選填</u>           | 面試場次查詢                    | 繳費狀態  | 報名系所組別        | 姓名       | 學測應試號碼   | 身分別  |
| <u>面試可選填人數查詢</u>        | <u>面試場次選填及</u><br>列印甄試報到單 | 已完成繳費 | 牙醫學系          | 吳愷芹      | 10159203 | 一般考生 |
|                         |                           | 尚未繳費  | 藥學系           | 吴愷芹      | 10159203 | 一般考生 |

 點選『面試可選填人數查詢』,可查詢各場次可選填人數及已選填人數(繳費完成的學系才會呈現), 請查看選填時段是否開放面試場次選填(後方有提醒學系面試選填開放時間)

| 老生其木資料確認  |        |                 |                     |       | EA0911-面試可選填人數查詞            | əl         |         |
|-----------|--------|-----------------|---------------------|-------|-----------------------------|------------|---------|
|           | 選填時段   | 。 報             | 名系所組別。              |       | 【申請入學】而詞                    | 式選填開放時間。   |         |
| 面試可選填人數查詢 | 開放選填。  | 牙醫學             | 學系,                 | 2024/ | 04/01 14:00:00~2024/04/10 1 | .6:00:00 + |         |
|           | 尚未開始。  | 藥學              | 系。                  | 2024/ | 04/03 09:00:00~2024/04/10 1 | 6:00:00 -  |         |
|           |        |                 |                     |       | 各學系可選填場次                    |            |         |
|           | 選填狀態   | 報名系所            | 考試科目                | 場次    | 面試報到時間                      | 可選填人數      | 已選填人數   |
|           | 1      | 于醫學系            | 面談                  | 場次1   | 110/04/17 08:25~08:40       | 1          | 0       |
|           | L L    | 于醫學系            | 面談                  | 場次 2  | 110/04/17 10:10~10:25       | 2          | 0       |
|           | Ц      | 于醫學系            | 面談                  | 場次 3  | 110/04/17 13:00~13:15       | 15         | 0       |
|           | И      | 于醫學系            | 面談                  | 場次 4  | 110/04/17 14:45~15:05       | 15         | 0       |
|           | 17     | 于醫學系            | 面談                  | 場次 5  | 110/04/18 08:25~08:40       | 15         | 0       |
|           | 17     | 于醫學系            | 面談                  | 場次 6  | 110/04/18 10:10~10:25       | 15         | 0       |
|           | И      | 于醫學系            | 面談                  | 場次7   | 110/04/18 13:00~13:15       | 12         | 0       |
|           | 「      | <b>義學</b> 系     | 面談                  | 場次 1  | 110/04/24 08:00~08:20       | 80         | 0       |
|           | 「「     | <sub>義</sub> 學系 | 面談                  | 場次 2  | 110/04/24 09:50~10:10       | 80         | 0       |
|           | 「      | <sub>義</sub> 學系 | 面談                  | 場次 3  | 110/04/24 12:50~13:10       | 80         | 0       |
|           | 部      | <sub>義</sub> 學系 | 面談                  | 場次 4  | 110/04/24 14:40~15:00       | 90         | 0       |
|           | 「      | <sub>義</sub> 學系 | 面談                  | 場次 5  | 110/04/25 08:00~08:20       | 80         | 0       |
|           |        | <sub>義</sub> 學系 | 面談                  | 場次6   | 110/04/25 09:50~10:10       | 90         | 0       |
|           |        |                 |                     |       |                             |            |         |
|           | 一提醒    |                 |                     |       |                             |            |         |
|           | 「已選填人婁 | 牧」 <u>一直在</u> 劉 | 壁動中,所以 <sup>1</sup> | 您現在畫面 | 前上呈現之「已選填人數」數字,             | 僅供參考。實際選切  | 真人數以系統當 |

- | トピ完成選填人數為主。
- 10. 若該學系尚未開放面試場次選填,點選『面試場次選填及列印甄試報到單』,則會出現下面畫面(如 紅色框框處)。

| 考生基本資料確認  |                           |       | EA0910-面試場次選 | 填   |          |      |
|-----------|---------------------------|-------|--------------|-----|----------|------|
| 面試場次選填    | 面試場次查詢                    | 繳費狀態  | 報名系所組別       | 姓名  | 學測應試號碼   | 身分別  |
| 面試可選填人數查詢 | <u>面試場次選填及</u><br>列印甄試報到單 | 已完成繳費 | 牙醫學系         | 吳愷芹 | 10159203 | 一般考生 |
|           | <u>面試場次選填及</u><br>列印甄試報到單 | 已完成繳費 | 藥學系          | 吳愷芹 | 10159203 | 一般考生 |

| 易次 面試報 | 到時間 可避日    | ちし 曲が 「一日日」                    | and the second second            |
|--------|------------|--------------------------------|----------------------------------|
|        |            | 具人数 日選び                        | 真人數 說非                           |
| 1.1    |            |                                |                                  |
|        |            |                                |                                  |
|        |            | ● ● ●                        ● |                                  |
|        | 王變動中,所以您現4 | 王燮動中,所以您現在畫面上呈現之「已選填人!         | E變動中,所以您現在畫面上呈現之「已選填人數」數字,僅供參考。實 |

## 11. 依各學系開放選填面試場次時間,點選『面試場次選填及列印甄試報到單』,則會出現下面畫面。

|                           |      |          |                 | (赵]] |          | -    |
|---------------------------|------|----------|-----------------|------|----------|------|
| 面試場次                      | 查詢   | 激費狀態     | 報名系所組別          | 姓名   | 學測應試號碼   | 身分別  |
| <u>面試場次選填及</u><br>列印甄試報到單 |      | 成繳費      | 牙醫學系            | 吳愷芹  | 10159203 | 一般考生 |
| <u> </u>                  |      | 10159203 | 一般考生            |      |          |      |
|                           |      |          |                 |      |          |      |
|                           |      |          | 牙醫學系 面試時間       | ]選填  |          |      |
| 考試科目                      | 場次   |          | 面試報到時間          | 可選填人 | 數 已選填人數  | 說明   |
| 面談                        |      | 110/04   | /17 08:25~08:40 | 1    | 0        | 場次 1 |
| 面談                        | ○場次2 | 110/04   | /17 10:10~10:25 | 2    | 0        | 場次2  |
| 面談                        | ○場次3 | 110/04   | /17 13:00~13:15 | 15   | 0        | 場次3  |
| 面談                        | ○場次4 | 110/04   | /17 14:45~15:05 | 15   | 0        | 場次 4 |
| 面談                        | ○場次5 | 110/04   | /18 08:25~08:40 | 15   | 0        | 場次 5 |
| 面談                        | ○場次6 | 110/04   | /18 10:10~10:25 | 15   | 0        | 場次6  |
| 面談                        | ○場次7 | 110/04   | /18 13:00~13:15 | 12   | 0        | 場次7  |
|                           |      |          | 確認送出面試問         |      |          |      |
|                           |      |          |                 |      |          |      |

## 12. 點選『欲選擇的場次』(如紅色框框處)後,點選『確認送出面試時間』。

| 基本資料確認      |                                        | EA0910-面試場次選填                                                             |               |                 |      |         |        |      |  |  |
|-------------|----------------------------------------|---------------------------------------------------------------------------|---------------|-----------------|------|---------|--------|------|--|--|
| <u>場次選填</u> | 面試場次查                                  | 面試場次查詢                                                                    |               | 報名系所組別          | 姓名   | 3 學     | 測應試號碼  | 身分別  |  |  |
| 可選填人數查詢     | <u>面試場次選填及</u><br>列印甄試報到單              | E                                                                         | <b>記</b> 完成繳費 | 牙醫學系            | 與愷召  | 10159   | 203    | 一般考生 |  |  |
|             | <u>面試場次選填及</u><br>列印甄試報到單              |                                                                           | 記完成繳費         | 藥學系             | 吴愷齐  | : 10159 | 159203 | 一般考生 |  |  |
|             | -                                      |                                                                           |               |                 |      |         |        |      |  |  |
|             |                                        |                                                                           |               | / 西字永 旧讯师       | 可即选得 |         |        |      |  |  |
|             | 考試科目                                   | 爆攻                                                                        | 1             | 面試報到時間          | 可選切  | [人數     | 已選填人數  | 說明   |  |  |
|             | 面談                                     | ◉場次1                                                                      | 110/04        | 17 08:25~08:40  | 1    | C       |        | 場次 1 |  |  |
|             | 面談                                     | 〇場次2                                                                      | 110/04        | 17 10:10~10:25  | 2    | C       | 1      | 場次 2 |  |  |
|             | 面談                                     | ○場次3                                                                      | 110/04        | 17 13:00~13:15  | 15   | C       | É.     | 場次 3 |  |  |
|             | 面談                                     | ○場次4                                                                      | 110/04        | /17 14:45~15:05 | 15   | C       |        | 場次4  |  |  |
|             | 面談                                     | ○場次5                                                                      | 110/04        | 18 08:25~08:40  | 15   | C       |        | 場次 5 |  |  |
|             | 面談                                     | ○場次6                                                                      | 110/04        | /18 10:10~10:25 | 15   | C       | Ĩ.     | 場次6  |  |  |
|             | 面談                                     | ○場次7                                                                      | 110/04        | /18 13:00~13:15 | 12   | C       | í      | 場次 7 |  |  |
|             |                                        | 確認送出面試時間                                                                  |               |                 |      |         |        |      |  |  |
|             | ─ <mark>提醒</mark><br>「已選填人數」<br>下已完成選填 | ──提醒<br>「已選填人數」一直在變動中,所以您現在畫面上呈現之「已選填人數」數字,僅供參考。實際選填人數以系統當<br>下已完成選填人數為主。 |               |                 |      |         |        |      |  |  |

13. 上方會出現『面試場次資料確認後不可再更改,確定送出資料?』的畫面,如果確認無誤則點選確 定,若欲重新選擇請點選取消再重覆步驟12及13。

| 醫藥太藥醫                     | and the second second sec | 不<br>頓更改,確定送出資利 | ₽ <sup>3</sup> |    | 入學<br>先生, |
|---------------------------|----------------------------------------------------------------------------------------------------|-----------------|----------------|----|-----------|
| 面試場的                      |                                                                                                    |                 | 確定             | 取満 | 招         |
| <u>面試場次選填及</u><br>列印甄試報到單 | 已完成繳費                                                                                                    | 牙醫學系            |                | 5  | 國民        |
| <u>面試場次選填及</u><br>列印甄試報到單 | 已完成繳費                                                                                                    | 藥學系             |                |    | 自并        |

14. 若該梯次已額滿,則無法點選。

| 牙醫學系面試時間選填 |       |                       |       |       |      |
|------------|-------|-----------------------|-------|-------|------|
| 老試科日       | 場次    | 面試報到時間                | 可選埴人數 | 已彈埴人數 | 說明   |
| 面談         | 場次 1  | 110/04/17 08:25~08:40 | 1     | 額滿    | 場次 1 |
| 面談         | ○場次2  | 110/04/17 10:10~10:25 | 2     | 0     | 場次 2 |
| 面談         | ○場次3  | 110/04/17 13:00~13:15 | 15    | 0     | 場次 3 |
| 面談         | ○場次4  | 110/04/17 14:45~15:05 | 15    | 0     | 場次 4 |
| 面談         | ○場次 5 | 110/04/18 08:25~08:40 | 15    | 0     | 場次 5 |
| 面談         | ○場次6  | 110/04/18 10:10~10:25 | 15    | 0     | 場次 6 |
| 面談         | ○場次7  | 110/04/18 13:00~13:15 | 12    | 0     | 場次 7 |

15. 若場次選填成功,則會出現下面畫面,點選列印本頁(如紅色框框處),即可列印甄試報到單

|                           |       | EA0910-面試場次選 | 填   |          |      |
|---------------------------|-------|--------------|-----|----------|------|
| 面試場次查詢                    | 繳費狀態  | 報名系所組別       | 姓名  | 學測應試號碼   | 身分別  |
| <u>面試場次選填及</u><br>列印甄試報到單 | 已完成繳費 | 牙醫學系         | 吴愷芹 | 10159203 | 一般考生 |
| <u>面試場次選填及</u><br>列印甄試報到單 | 己完成繳費 | 藥學系          | 吳愷芹 | 10159203 | 一般考生 |

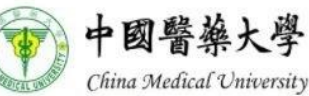

113 學年度大學申請入學 第一階段指定項日甄試報到單

| 面試報到時間 | 場次1 110/04/17 13:00~13:15           |
|--------|-------------------------------------|
| 學測應試號碼 | 10159203                            |
| 姓名     | 吴愷芹                                 |
| 報考學系   | 牙醫學系                                |
| 報到地點   | 英才校區 立夫教學大樓 (3樓牙醫學系中庭6部電梯出口處        |
| 家長休息區  | 英才校區 立夫教學大樓 4貫102調堂                 |
| 學系聯絡資料 | 04-22053366分機2302、2301 謝華順小姐、高于茹小姐) |

16. 若是選擇的場次剛好額滿未選上,則會出現下面畫面,表示該場次已額滿,麻煩請依步驟 10~12 再 重新選擇場次。

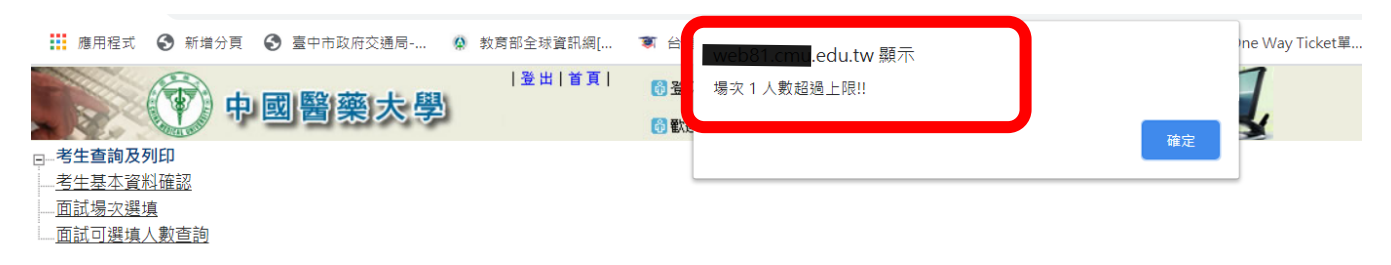

17. 『甄試報到單』可立即列印,或於甄試日前再登入系統後點選『面試場次選填及列印甄試報到單』即 可進行列印。

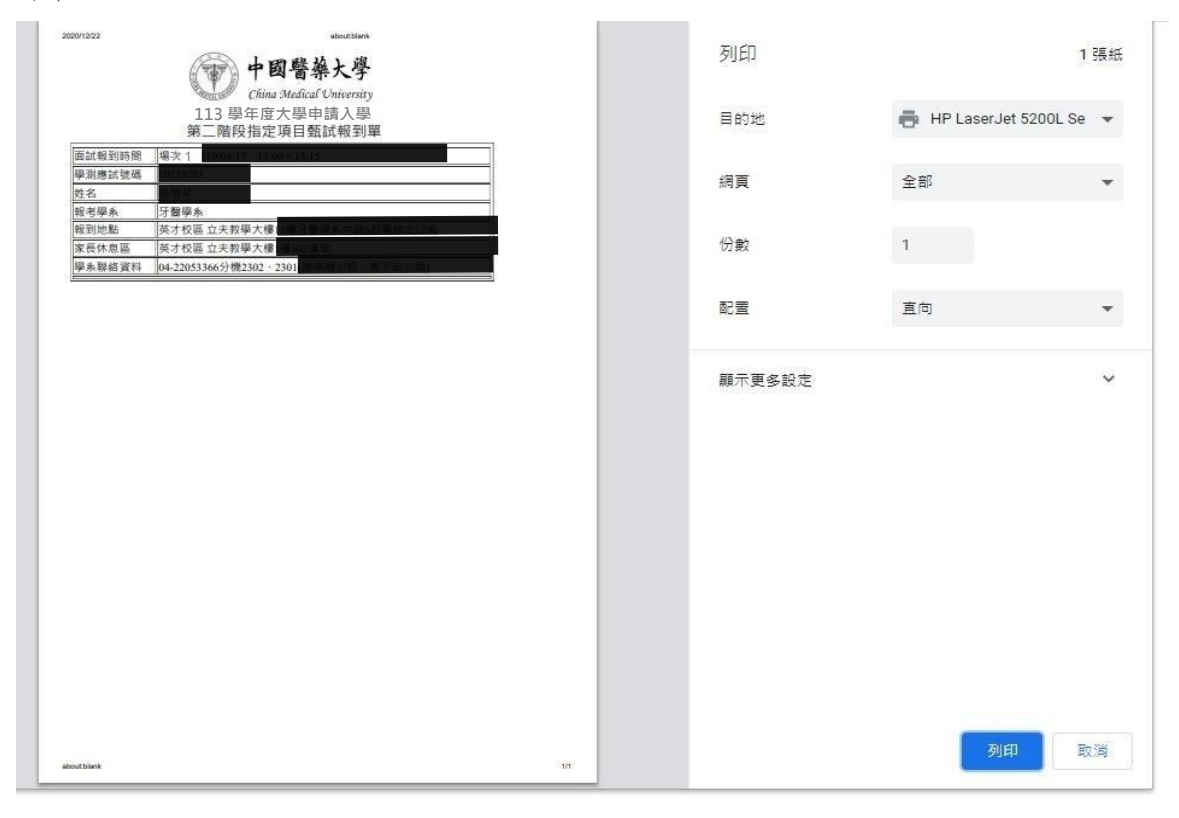

18. 『甄試報到單』樣張如下(彩色或黑白列印均可):

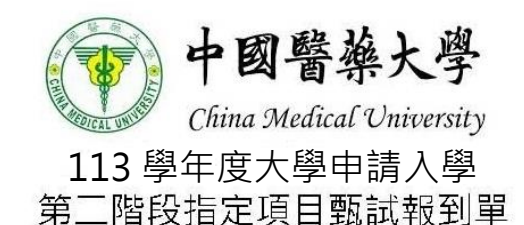

| 面試報到時間 | 場次1 110/04/17 13:00~13:15           |
|--------|-------------------------------------|
| 學測應試號碼 | 10159203                            |
| 姓名     | 吴愷芹                                 |
| 報考學系   | 牙醫學系                                |
| 報到地點   | 英才校區 立夫教學大樓 3 樓牙醫學系中庭6部電梯出口處        |
| 家長休息區  | 英才校區立夫教學大樓 樓102講堂                   |
| 學系聯絡資料 | 04-22053366分機2302、2301 副季順小姐、高于茹小姐) |